## TUTORIAL INSTALAÇÃO ZOIPER - ANDROID

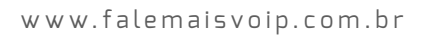

- Clique no Botão 🤦

- Digite: zoiper

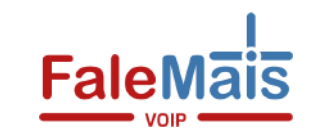

Ot

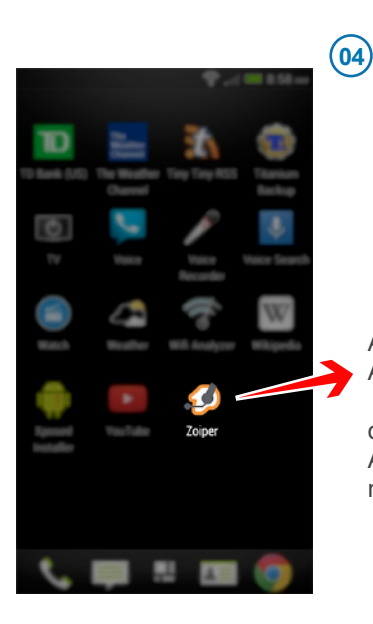

Identifique o ícone e entre na **Play Store** de seu smartphone Android.

Após Instalado Abra o **ZOIPER**.

ou clique no botão

ABRIR ainda no Google Play.

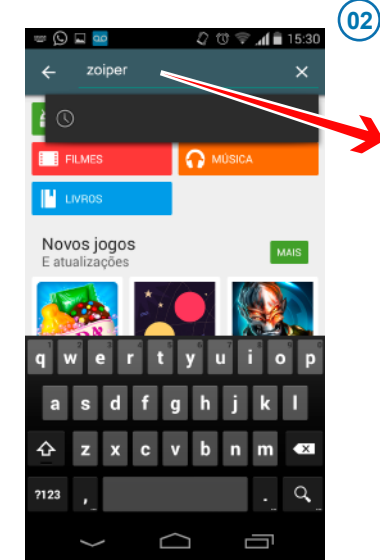

(05) 🗘 🐨 🐨 📶 🖬 15:30 o Dialer Call log Contacts Clique em Ô Config 🔏 Accounts 👛 Codecs Logo depois pressione Audio o item Accounts Connectivity - Advanced 💋 About G- Exit

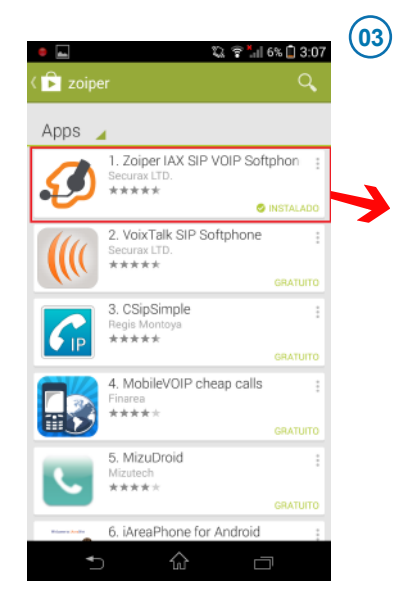

 Selecione o Zoiper na lista de aplicativos.
Clique em INSTALAR
ACEITE as permissões que o Zoiper solicita.
Aquarde a Instalação

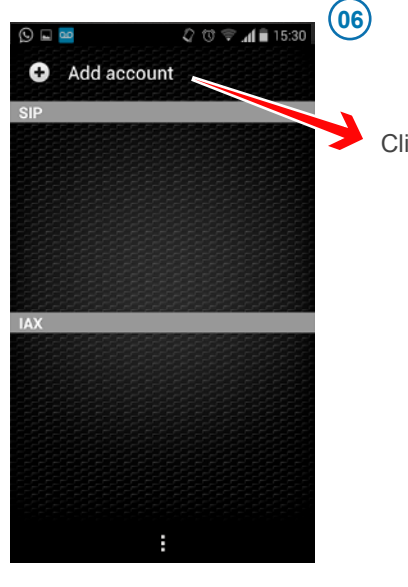

Clique em Add account

## TUTORIAL INSTALAÇÃO ZOIPER - ANDROID

www.falemaisvoip.com.br

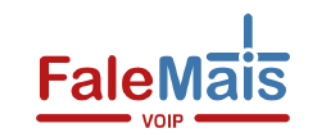

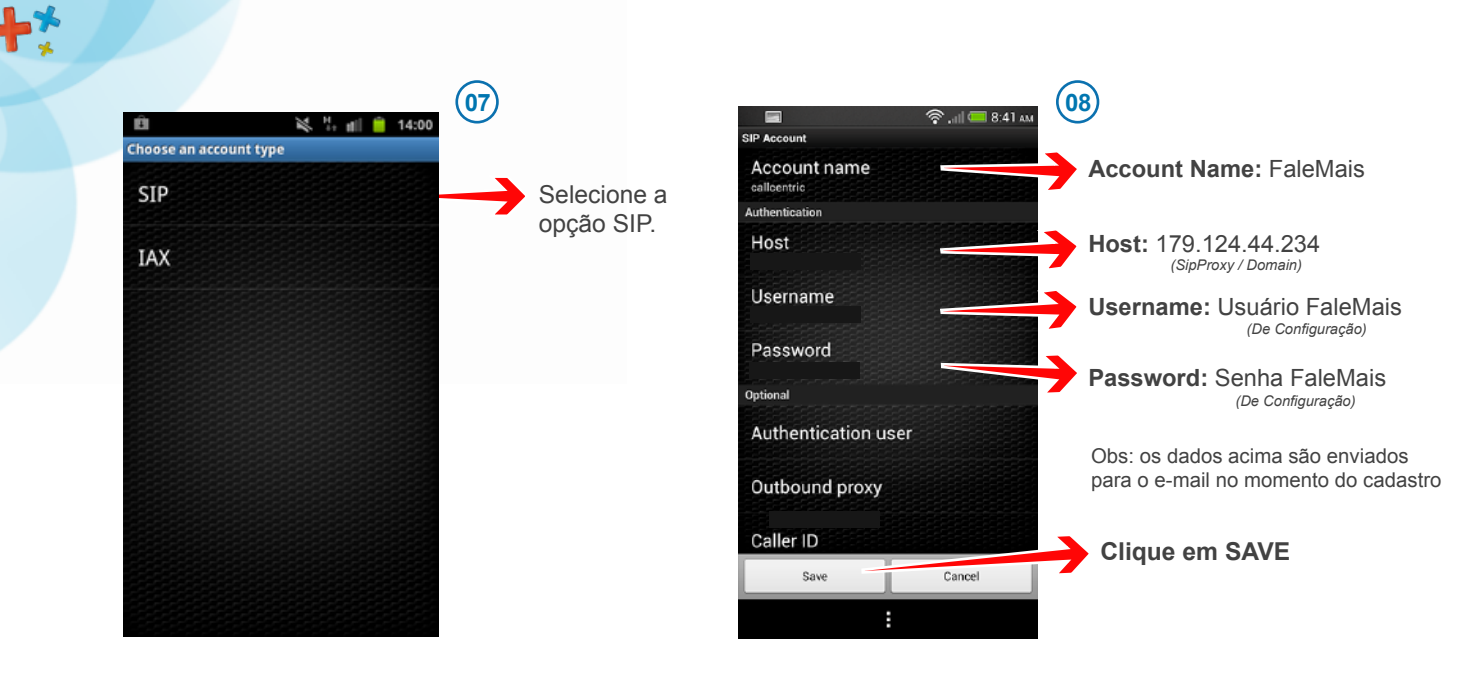

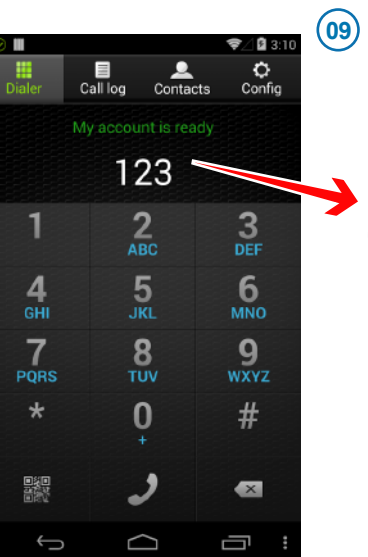

Ligue no formato **0 + DDD + TELEFONE** Ex: 011 3333 2222

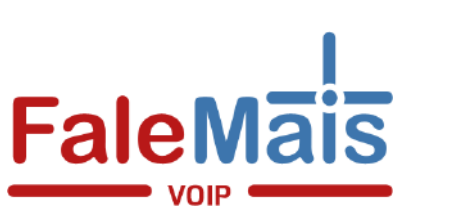

## Algum Problema?

E-mail: sac@falemaisvoip.com.br Telefone: 0800 606 4660 Chat: www.falemaisvoip.com.br